# Getting Started with CACTUS for MROs and MSAs

CAPF110 – Communication Log ICS205 – Communications Plan

#### New to CACTUS ?

- <a href="https://missions.azwg.org">https://missions.azwg.org</a>
- Getting Started with CACTUS: <u>https://azcactus.azurewebsites.net/files/Getting%20Started%20With</u> <u>%20CACTUS.pdf</u>

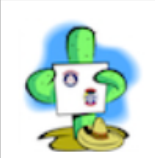

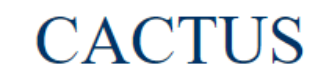

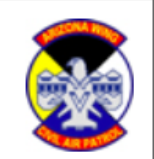

Computer Assisted Command Tracking Utility System

| Wing                            | Commander's Dashboard                                                   | What's new?                                           |           |  |  |  |  |
|---------------------------------|-------------------------------------------------------------------------|-------------------------------------------------------|-----------|--|--|--|--|
|                                 | <u>Wings List</u>                                                       | Command Post List                                     |           |  |  |  |  |
|                                 | Create New Mission                                                      | View Closed Missions                                  |           |  |  |  |  |
| User                            | Account Administration                                                  | Wing Comm Designator Li                               | <u>st</u> |  |  |  |  |
|                                 | Wing Aircraft List                                                      | Wing Vehicle List                                     |           |  |  |  |  |
|                                 | <u>Task Library</u>                                                     |                                                       |           |  |  |  |  |
| <u>N</u>                        | <u> /ission AAR Survey</u>                                              | Training Request                                      |           |  |  |  |  |
|                                 |                                                                         |                                                       |           |  |  |  |  |
| My Account Information Sign Out |                                                                         |                                                       |           |  |  |  |  |
| Mission<br>Number               | Des                                                                     | Description                                           |           |  |  |  |  |
| <u>22-T-4617</u><br>AZ          | March 2022 Barrel Cactus XIII (E                                        | March 2022 Barrel Cactus XIII (BMGR Imagery Training) |           |  |  |  |  |
| <u>22-T-4616</u><br>AZ          | MARCH 2022 OPEX                                                         |                                                       | OPEX      |  |  |  |  |
| <u>22-T-MAY</u><br>NM           | Qualification Focused SAR & DF Education-Training Live-fly Exercise OPE |                                                       |           |  |  |  |  |
| <u>22-T-4276</u><br>AZ          | Fly Designated Routes for GBDAA, ANG support OTHER                      |                                                       |           |  |  |  |  |
| 22-1-4371<br>AZ                 | FELIX HAWK 22-08 (KDMA)                                                 |                                                       | OTHER     |  |  |  |  |
| 22-A-3321<br>AZ                 | Annual 2022 Form 5/91 check rid                                         | e for pilot                                           | TRAINING  |  |  |  |  |

#### Choose a Mission:

#### Connect to the Virtual Command Post zoom

#### session:

| 2012"         NUSSION XAIN MENU         Site State Stat                                                                                         | Main Menu Mission 22-T-4616 Home ICS 201/ICS 202 Incident Briefing                                                   | ICS 203 Organizational Assignment List | Mission Resources ICS 204 Assignment Status                                                                                                    | ICS 205 Radio Communications Plan | ICS 214 Mission Log ICS 233 Task Manager CAPF 110                                                                                                    | Comm Log |
|----------------------------------------------------------------------------------------------------|----------------------------------------------------------------------------------------------------|----------------------------------------|----------------------------------------------------------------------------------------------------|-----------------------------------|----------------------------------------------------------------------------------------------------|----------|
| Image: control of the second second secon |                                                                                                    |                                        | 202127                                                                                                    | -<br>-                            |                                                                                                    |          |
| MISSION 22-T-4616         Second Second   |                                                                                                    |                                        |                                                                                                    |                                   |                                                                                                    |          |
| MISSION SIZE 1-4616       Will be an an an an an an an an an an an an an                                                                                                    |                                                                                                    |                                        | MISSION MAIN MENU                                                                                                    |                                   |                                                                                                    |          |
| Isas Refered 21-14 ZUU       Image: Contrast Contrast Contrect Contrast Contrast Contrast Contrast Contrast Contrast Contrast          |                                                                                                    |                                        | MISSION: 22-T-4616                                                                                                    |                                   |                                                                                                    |          |
| Mission Status: OPEN<br>Macch 2020 OPEN         Vinual Commande Dat         Dim Micro Commande Dat         Dim Micro Commande Dat         Dim Dim Dat         Dim Dim Dat         Dim Dat       Dim Dat         Dim Dat                                                                                                    |                                                                                                    |                                        | Last Refreshed: 21:41 ZULU                                                                                                    |                                   |                                                                                                    |          |
| Virtual Command Post       Virtual Command Post         Personal Information       Edit Mission Deathboard         Edit Mission Command Post       Edit Mission Command Protect         Personal Information       Edit Mission Command Post         Personal Information       Activity Information         Personal Information       Activity Information         Personal Information       Activity Information         Personal Information       Activity Information         Personal Information       Activity Information         Personal Information       Activity Information         Personal Information       Activity Information         Personal Information       Activity Information         Personal Information       Activity Information         Personal Information       Active Air Sorte: 0         Tital Active Air Sorte: 0       Estimated Control Socie (Store Forter)         Personal Information       Total Ari Sorte: 1000 (Stor) per hour)         Tital Active Air Sorte: 0       Estimated Control Socie (Store Forter)         Pilot Directory       Total Active Ground Sorte: 0       Estimated Control Socie (Store Forter)         OPS Quals Directory       Sortes Overdue For Contact: 0       Teld Reloa (Estimate)         SWR-AZ Redrock Command Post With Activity       ARIZONA WING ONLINE RESOURCES <t< td=""><td></td><td></td><td>MISSION STATUS: OPEN<br/>MARCH 2022 OPEX</td><td></td><td></td><td></td></t<>                                                                                                    |                                                                                                    |                                        | MISSION STATUS: OPEN<br>MARCH 2022 OPEX                                                                                                    |                                   |                                                                                                    |          |
| Image: Intermediate Section Contrained relations of Mission Dashboard Goest Mission Dashboard Edit Mission Information Edit Mission Information Edit Mission Derestional Periods Edit Mission Derestional Periods Subscription Sections Derestional Periods Subscription Sections Derestional Periods Section Sections Derestional Periods Sections Derestional Periods Section Sections Derestional Periods Sections Derestional Periods Sections Derestional Periods Section Sections Derestions Deresting Derestions Deresting Deresting |                                                                                                    |                                        | Virtual Command Post                                                                                                    |                                   |                                                                                                    |          |
| Personnel InformationChritity InformationFinancial InformationPersonnel Information is not available when the ICS 211 form is not used to track sign-insideActive Tasks: 0Total Budget: \$2,500.00Personnel Information is not available when the ICS 211 form is not used to track sign-insideCompleted Tasks: 0Updated Estimated Air Sortie Total: \$000 (\$70 per hour)This is being tracked in WMIRS.Active Cround Sorties: 0Updated Estimated Air Sortie Total: \$000 (\$70 per hour)Personnel InformationTotal Air Sorties: 0Stimated Budget Remaine: \$2,500.00Active Ground Sorties: 0Stimated Budget Remaine: \$2,500.00Pilot DirectoryStries Over due Sortie: 0Stimated Budget Remaine: \$2,500.00OPS Quals DirectoryStries Over due For Contact: 0Edit Budget InformationOPS Quals DirectoryARIZONA WING ONLINE RESOURCESMiscellaneousSWR-AZ Redrock Command (virtual)Aircer frigging Information Information [String Cogn Aircent]ZimanouGround Post Kith Active Command (virtual)Aircer frigging Information Information [String Cogn Aircent]ZimanouGround Post LitrArizer Ground String Information Information Information [String Cogn Aircent]ZimanouCommand Post LitrArizer Ground String Information Information Information [String Cogn Aircent]ZimanouCommand Post LitrArizer Ground String Information PersonZimanouCommand Post LitrRapid Emergency Dispatch Alert (RED ALERT)String Information PersonsCommand Post LitrRapid Emergency Dispatch Alert (RED ALERT)String Information                                                                                                    |                                                                                                    |                                        | Inc. Ent Commander's Mission Dashboard<br><u>Guest's Mission Dashboard</u><br><u>Edit Mission Information</u><br><u>Edit Mission Wing List</u><br><u>Edit Mission Operational Periods</u><br><u>Switch Mission Operational Periods</u><br><u>View/Print Status Report</u><br><u>View Mission General Briefing</u><br><u>Edit Virtual Command Post</u> |                                   |                                                                                                    |          |
| Personnel Information is not used to track sign-ins/outs     Active Tasks: 0     Total Budget: \$2,500.00       Personnel Information is not available when the ICS 211 form is not used to track sign-ins/outs     Completed Tasks: 0     Estimated Air Sortie Total: \$0.00 (\$70 per hour)       This is being tracked in WMIRS.     Active Air Sortie: 0     Updated Estimated Air Sortie Total: \$0.00 (\$70 per hour)       Pilot Directory     Active Ground Sortie: 0     Estimated Budget Remaining: \$2,500.00       OPS Quals Directory     Total Ground Sortie: 0     These are estimates. See the FASC for current budget information.       Sorties Overdue For Contact: 0     Edit Budget Information     Edit Budget Information.       Command Posts With Activity     ARIZONA WING ONLINE RESOURCES     Miscellaeous       SWR-AZ Redrock Command (virtual)     Aircraft / Ground Team Tarcking<br>(\$POT, ADSB, Garmin InReach)     Virtuge Information estimes: 0       AZ CAP Beacon Hunter     Total Mission Log Entries: 0     AZ       Total Mission Log Entries: 0     Total Mission Log Entries: 0       Total Mission Log Entries: 0     Total Mission Log Entries: 0       Total Mission Log Entries: 0     Total Mission Log Entries: 0       Command Post List     Rajd Emergency Dispatch Alert (RED ALERT)                                                                                                    | Personnel Information                                                                                                |                                        | Activity Information                                                                                                    |                                   | Financial Information                                                                                                    |          |
| Command Posts With Activity     ARIZONA WING ONLINE RESOURCES     Miscellaneous       SWR-AZ Redrock Command (virtual)     Aircraft / Ground Team Tracking<br>(SPOT, ADSB, Gamin InReach)     Miscellaneous       AZ CAP Beacon Hunter     Total Mission Operational Periods: 3       Command Post List     Rapid Emergency Dispatch Alert (RED ALERT)     Services   WMIRS                                                                                                    | Personnel Information is not available when the ICS 211 form is not used to track<br>This is being tracked in WMIRS. | sign-ins/outs.                         | Active Tasks: 0<br>Completed Tasks: 0<br>Active Air Sorties: 0<br>Total Air Sorties: 0                                                                                                    | L                                 | Total Budget: \$2,500.00<br>Estimated Air Sortie Total: \$0.00 (\$70 per hour)<br>Ipdated Estimated Air Sortie Total: \$0.00 (\$70 per hour)<br>Estimated Ground Sortie Total: \$0.00 (\$50 per sortie) |          |
| Command Posts With Activity       ARIZONA WING ONLINE RESOURCES       Miscellaneous         SWR-AZ Redrock Command (virtual)       Aircraft / Ground Team Tracking<br>(SPOT, ADSB, Garmin InReach)       AZ         AZ CAP Beacon Hunter       Total Radio Log Entries: 0<br>Total Mission Log Entries: 1<br>Total Mission Operational Periods: 3         Command Post List       Rapid Emergency Dispatch Alert (RED ALERT)       eServices   WMIRS                                                                                                    | <u>Pilot Directory</u><br>OPS Quals Directory                                                                        |                                        | Active Ground Sorties: 0<br>Total Ground Sorties: 0<br>Sorties Overdue For Contact: 0                                                                                                    | These                             | Estimated Budget Remaining: \$2,500.00<br>are estimates. See the FASC for current budget information.<br>Edit Budget Information                                                                        |          |
| Command Post List <u>Rapid Emergency Dispatch Alert (RED ALERT)</u> <u>eServices   WMIRS</u>                                                                                                    | Command Posts With Activity<br>SWR-AZ Redrock Command (virtual)                                                      |                                        | ARIZONA WING ONLINE RESOURCES <u>Aircraft / Ground Team Tracking</u> (SPOT, ADSB, Garmin InReach) <u>AZ CAP Beacon Hunter</u>                                                                                                    |                                   | Miscellaneous<br>Wings Involved:<br>AZ<br>Total Radio Log Entries: 0<br>Total Mission Log Entries: 1<br>Total Mission Operational Periods: 3                                                            |          |
|                                                                                                    | Command Post List                                                                                                    | <u>R</u>                               | apid Emergency Dispatch Alert (RED ALERT)                                                                                                    |                                   | eServices   WMIRS                                                                                                    |          |

## ICS205 and CAPF110 are the most important tabs for MROs and assisting MSAs

| Main Menu Mission 22-T-4616 Home ICS 201/ICS 202 Incident Briefing ICS 203 Organ                 | tizational Assignment List Mission Resources ICS 204 Assignment Status ICS 205 Radio C | Communications Plan ICS 214 Mission Log ICS 233 Task Manager CAPF 110 Comm Log |
|--------------------------------------------------------------------------------------------------|----------------------------------------------------------------------------------------|--------------------------------------------------------------------------------|
|                                                                                                  | 202127                                                                                 |                                                                                |
|                                                                                                  | MISSION MAIN MENU                                                                      |                                                                                |
|                                                                                                  | WIISSION WAIN WENU                                                                     |                                                                                |
|                                                                                                  | MISSION: 22-T-4616                                                                     |                                                                                |
| C ST ST ST ST ST ST ST ST ST ST ST ST ST                                                         | Last Refreshed: 21:41 ZULU                                                             |                                                                                |
|                                                                                                  |                                                                                        |                                                                                |
|                                                                                                  | MISSION STATUS: OPEN                                                                   |                                                                                |
|                                                                                                  | MARCH 2022 OPEX                                                                        |                                                                                |
|                                                                                                  | Virtual Command Post                                                                   |                                                                                |
|                                                                                                  | Incident Commander's Mission Dashboard                                                 |                                                                                |
|                                                                                                  | Edit Mission Information                                                               |                                                                                |
|                                                                                                  | Edit Mission Wing List                                                                 |                                                                                |
|                                                                                                  | Edit Mission Facility List                                                             |                                                                                |
|                                                                                                  | Edit Mission Operational Periods                                                       |                                                                                |
|                                                                                                  | Switch Mission Operational Periods                                                     |                                                                                |
|                                                                                                  | <u>View Mission General Briefing</u>                                                   |                                                                                |
|                                                                                                  | Edit Virtual Command Post                                                              |                                                                                |
| Personnel Information                                                                            | Activity Information                                                                   | Financial Information                                                          |
|                                                                                                  | Active Tasks: 0                                                                        | Total Budget: \$2,500.00                                                       |
| Personnel Information is not available when the ICS 211 form is not used to track sign-ins/outs. | Completed Tasks: 0                                                                     | Estimated Air Sortie Total: \$0.00 (\$70 per hour)                             |
| This is being tracked in WMIRS.                                                                  | Active Air Sorties: 0                                                                  | Updated Estimated Air Sortie Total: \$0.00 (\$70 per hour)                     |
|                                                                                                  | Total Air Sorties: 0                                                                   | Estimated Ground Sortie Total: \$0.00 (\$50 per sortie)                        |
|                                                                                                  | Active Ground Sorties: 0                                                               | Estimated Budget Remaining: \$2,500.00                                         |
| Pilot Directory                                                                                  | Total Ground Sorties: 0                                                                | These are estimates. See the FASC for current budget information.              |
| <u>I not Directory</u>                                                                           | Sorties Overdue For Contact: 0                                                         |                                                                                |
| OPS Quals Directory                                                                              |                                                                                        | Edit Budget Information                                                        |
|                                                                                                  |                                                                                        |                                                                                |
|                                                                                                  |                                                                                        |                                                                                |
| Command Posts With Activity                                                                      | ARIZONA WING ONLINE RESOURCES                                                          | Miscellaneous                                                                  |
| SWR-AZ Redrock Command (virtual)                                                                 | Aircraft / Ground Team Tracking                                                        | Wings Involved:                                                                |
|                                                                                                  | (SPOT, ADSB, Garmin InReach)                                                           | AZ                                                                             |
|                                                                                                  |                                                                                        | Total Radio Log Entries: 0                                                     |
|                                                                                                  | AZ CAP Beacon Hunter                                                                   | Total Mission Log Entries: 1                                                   |
|                                                                                                  |                                                                                        | Total Mission Operational Periods: 3                                           |
| Command Post List                                                                                | Rapid Emergency Dispatch Alert (RED ALERT)                                             | eServices   WMIRS                                                              |
|                                                                                                  |                                                                                        |                                                                                |

#### ICS205 – COMM PLAN

Type VHF-

FM Analog

Type VHF-

FM Analog

Type

VHF-FM

Analog

Type VHF-

FM Analog

Here is an example of an ICS205. This shows which radio designators (channels) are in use and which Communication Base / Command Post is responsible for monitoring each. Your supervisor (CUL) or mentor will give you your designator assignment and the call sign to use.

You might be assigned to monitor R56 to support Coyote Base. Your callsign will be assigned but it might be "Coyote Base" or "Redrock Command" or "Cactus command". Generally, during an AZWG mission, you do not use your personal CAP callsign.

The CUL or PSC will create or modify the ICS205

|                                              |          | ICS 205                    | - RADIO COMMUNICATIONS PLAN                                                                           |      |
|----------------------------------------------|----------|----------------------------|----------------------------------------------------------------------------------------------------|------|
|                                              |          | Select command to          | monitor: All Commands                                                                                 |      |
|                                              |          |                            | MISSION: 22-T-4616<br>Last Refreshed: 21:51 ZULU<br>Repeater And Digital Interface Operational Status |      |
|                                              |          |                            |                                                                                                    |      |
|                                              |          | ADD ICS 205 ENTRY          | FOR COMMAND: SWR - AZ - Cactus Command (Virtual)                                                      |      |
|                                              |          | SW                         | R - AZ - Cactus Command (Virtual)                                                                     |      |
| Channel ID                                   | Function | Designator/Channel         | Notes                                                                                                 | Edit |
| TDFM: 6<br>EFJ: Z1 CH9<br>ISR:<br>MOTO:      | Support  | R67 - PORTABLE<br>REPEATER | Harrier Base / Riddle Base / River Bridge Base                                                        | /    |
|                                              |          | S                          | WR - AZ - Cardinal Base (GEU)                                                                         |      |
| Channel ID                                   | Function | Designator/Channel         | Notes                                                                                                 | Edit |
| TDFM: 28<br>EFJ: Z3 CH3<br>ISR:<br>MOTO:     | Support  | R18 - WHITE TANKS          | Support VHF airborne repeater for Harrier Base, River Bridge Base and Riddle Base.                    | /    |
|                                              |          |                            | SWR - AZ - Coyote Base (TUS)                                                                          |      |
| Channel ID                                   | Function | Designator/Channel         | Notes                                                                                                 | Edit |
| IDFM: 37<br>EFJ: Z3<br>CH12<br>ISR:<br>MOTO: | Support  | R56 - MT LEMMON            | Coyote Base (Comm Truck)                                                                              | /    |
|                                              |          | SW                         | R - AZ - Diamondback Base (DVT)                                                                       |      |
| Channel ID                                   | Function | Designator/Channel         | Notes                                                                                                 | Edit |
| HF: SWD                                      | Support  | R18 - WHITE TANKS          | Support VHF airborne repeater for Harrier Base, River Bridge Base and Riddle Base.                    | /    |
|                                              |          |                            | 1                                                                                                    |      |

#### CAPF110

| <u>Main</u><br>Menu | Mission 22-1-4371<br>Home   | ICS 201/ICS 202<br>Briefing | <u>Incident</u> | ICS 203 Organizational<br>Assignment List | <u>Missic</u><br><u>Resource</u> | on <u>IC</u><br>ces | <u>S 204 Assignment</u><br><u>Status</u> | ICS 2<br>Commun  | <u>05 Radio</u><br>ications Plan | ICS 214 Mission<br>Log  | <u>ICS 233 Task</u><br><u>Manager</u> | <u>CAPF 110</u><br><u>Comm Log</u> |
|---------------------|-----------------------------|-----------------------------|-----------------|-------------------------------------------|----------------------------------|---------------------|------------------------------------------|------------------|----------------------------------|-------------------------|---------------------------------------|------------------------------------|
|                     |                             |                             |                 |                                           |                                  | 202127              |                                          |                  |                                  |                         |                                       |                                    |
| Last Refresh        | hed: 16:58 ZULU             |                             |                 |                                           | <u>U</u> I                       | odate Designat      | or List                                  |                  |                                  |                         |                                       | Download PDF                       |
|                     |                             |                             |                 |                                           | CURRENT                          | TIME: 1             | 6:59:34 ZULU                             |                  |                                  |                         |                                       |                                    |
|                     |                             |                             |                 | Set refresh rat                           | te: No Refresh 🖌                 | There are Refi      | esh Disabled seconds                     | left to refresh. |                                  |                         |                                       |                                    |
|                     |                             |                             |                 |                                           |                                  |                     |                                          |                  |                                  |                         | Communic                              | ation Log Entries: 9               |
| с                   | OMMAND                      | DATE<br>(ZULU)              | TIME<br>(ZULU)  | DESIGNATOR                                | CALLSIGN                         | SORTIE              |                                          |                  | REM                              | ARKS                    |                                       | EDIT                               |
| SWR - AZ            | Z - Coyote Command<br>(TUS) | 2022-01-19                  | 19:56           | TEXT MESSAGE                              | N216CP                           | A0001               | engine stop 1950                         |                  |                                  |                         |                                       | /                                  |
| SWR - AZ            | Z - Coyote Command<br>(TUS) | 2022-01-19                  | 19:29           | R49 - MT ORD                              | N216CP                           | A0001               | OPS Normal                               |                  |                                  |                         |                                       | /                                  |
| SWR - AZ            | Z - Coyote Command<br>(TUS) | 2022-01-19                  | 19:10           | R49 - MT ORD                              | N216CP                           | A0001               | 216CP passes ETA                         | to KSEZ 1941z    | z ETA to KSEZ up                 | odated to 1941Z         |                                       | /                                  |
| SWR - AZ            | Z - Coyote Command<br>(TUS) | 2022-01-19                  | 19:01           | R49 - MT ORD                              | N216CP                           | A0001               | Coyote Command                           | relays "ENDEX    | " from CUFF con                  | trol & requests ETA for | 216CP                                 | /                                  |
| SWR - AZ            | Z - Coyote Command<br>(TUS) | 2022-01-19                  | 19:00           | R49 - MT ORD                              | N216CP                           | A0001               | 216CP reports Ops                        | Normal           |                                  |                         |                                       | /                                  |
|                     |                             |                             |                 |                                           |                                  |                     |                                          |                  |                                  |                         |                                       |                                    |

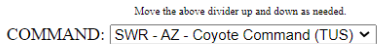

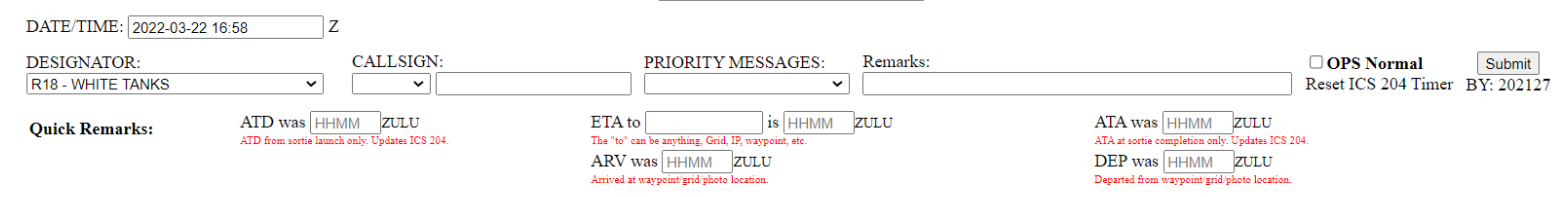

Don't see a SORTIE/CALLSIGN in the list when you think you should? Make sure the sortie exists on the ICS 204 Assignment Status page

#### CAPF110

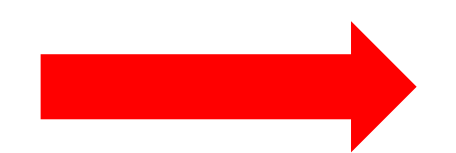

This section contains the messages that have already been entered into the CAPF110 Communications Log by an MRO or MSA.

Mouse over the date field to see who entered this row.

| MainMission 22-1-4371MenuHome      | ICS 201/ICS 202<br>Briefing | Incident       | ICS 203 Organizational<br>Assignment List | <u>Missic</u><br>Resource | on IC                        | S 204 Assignment<br>Status | ICS 205 Rac<br>Communication | dio<br>18 Plan | ICS 214 Mission<br>Log | ICS 233 T<br>Manage        | ask <u>CAPF 110</u><br>r <u>Comm Log</u> | 3    |
|------------------------------------|-----------------------------|----------------|-------------------------------------------|---------------------------|------------------------------|----------------------------|------------------------------|----------------|------------------------|----------------------------|------------------------------------------|------|
| 1                                  |                             |                |                                           |                           | 202127                       |                            |                              |                |                        |                            |                                          |      |
| Last Refreshed: 16:58 ZULU         |                             |                |                                           | Uß                        | odate Designat               | or List                    |                              |                |                        |                            | Download PE                              | OF   |
|                                    |                             |                |                                           | CURRENT                   | TIME: 1                      | 6:59:34 ZULU               |                              |                |                        |                            |                                          |      |
|                                    |                             |                | Set refresh rat                           | e: No Refresh 🛩           | There are <mark>Ref</mark> i | esh Disabled seconds       | left to refresh.             |                |                        |                            |                                          |      |
|                                    |                             |                |                                           |                           |                              |                            |                              |                |                        | Co                         | mmunication Log Entries                  | s: 9 |
| COMMAND                            | DATE<br>(ZULU)              | TIME<br>(ZULU) | DESIGNATOR                                | CALLSIGN                  | SORTIE                       |                            |                              | REM            | ARKS                   |                            | EDIT                                     |      |
| SWR - AZ - Coyote Command<br>(TUS) | 2022-01-19                  | 19:56          | TEXT MESSAGE                              | N216CP                    | A0001                        | engine stop 1950           |                              |                |                        |                            | /                                        |      |
| SWR - AZ - Coyote Command<br>(TUS) | 2022-01-19                  | 19:29          | R49 - MT ORD                              | N216CP                    | A0001                        | OPS Normal                 |                              |                |                        |                            | /                                        |      |
| SWR - AZ - Coyote Command<br>(TUS) | 2022-01-19                  | 19:10          | R49 - MT ORD                              | N216CP                    | A0001                        | 216CP passes ETA           | to KSEZ 1941z ETA            | to KSEZ up     | dated to 1941Z         |                            | /                                        |      |
| SWR - AZ - Coyote Command<br>(TUS) | 2022-01-19                  | 19:01          | R49 - MT ORD                              | N216CP                    | A0001                        | Coyote Command             | relays "ENDEX" from          | 1 CUFF con     | trol & requests ETA f  | for 216CP                  | /                                        |      |
| SWR - AZ - Coyote Command<br>(TUS) | 2022-01-19                  | 19:00          | R49 - MT ORD                              | N216CP                    | A0001                        | 216CP reports Ops          | Normal                       |                |                        |                            | /                                        |      |
|                                    |                             |                |                                           | Move t                    | he above divider up an       | d down as needed.          |                              |                |                        |                            |                                          |      |
|                                    |                             |                | COM                                       | MAND: SWR - A             | AZ - Coyote Cor              | mmand (TUS) 🗸              |                              |                |                        |                            |                                          |      |
| DATE/TIME                          | 2022-03-22 16:58            | Z              |                                           |                           |                              |                            |                              |                |                        |                            |                                          |      |
| DESIGNATO<br>R18 - WHITE           | DR:<br>TANKS                | CALLS          | IGN:                                      | PRIORIT                   | Y MESSAGE                    | S: Remarks:                |                              |                | COPS<br>Reset I        | S Normal<br>CS 204 Timer B | Submit<br>Y: 202127                      |      |
| Quick Rema                         | arks: ATD                   | was HHMM ZUI   | JU<br>105 204                             | ETA to                    | is HH                        | MM ZULU                    | ATA                          | was HHMN       | A ZULU                 |                            |                                          |      |

Don't see a SORTIE/CALLSIGN in the list when you think you should? Make sure the sortie exists on the ICS 204 Assignment Status page

DEP was HHMM ZULU

Departed from waypoint/grid/photo location

ARV was HHMM ZULU

Arrived at waypoint/grid/photo location.

#### CAPF110

The arrow points to the data entry section of the CAPF110. MROs and MSAs will focus on this data entry section.

Generally, you will enter messages received by radio from aircraft, ground teams, UDF teams or sUAS teams that are in the field.

| MainMission 22-1-4MenuHome      | <u>371</u> <u>ICS 201/ICS 20</u><br><u>Briefin</u> | <u>2 Incident</u><br>g        | ICS 203 Organizational<br>Assignment List | <u>Missio</u><br>Resourc                     | n IC                         | <u>S 204 Assignment</u><br><u>Status</u> | ICS 2<br>Commun  | <u>05 Radio</u><br>ications Plan       | ICS 214 Mission<br>Log              | n <u>ICS 233 Task</u><br><u>Manager</u> | CAPF 110<br>Comm Log |
|---------------------------------|----------------------------------------------------|-------------------------------|-------------------------------------------|----------------------------------------------|------------------------------|------------------------------------------|------------------|----------------------------------------|-------------------------------------|-----------------------------------------|----------------------|
|                                 | I                                                  |                               |                                           |                                              | 202127                       | I                                        |                  |                                        |                                     |                                         |                      |
| st Refreshed: 16:58 ZULU        |                                                    |                               |                                           | <u>Up</u>                                    | date Designat                | or List                                  |                  |                                        |                                     |                                         | Download PE          |
|                                 |                                                    |                               |                                           | CURRENT                                      | TIME: 1                      | 6:59:34 ZULU                             |                  |                                        |                                     |                                         |                      |
|                                 |                                                    |                               | Set refresh rat                           | te: No Refresh 🖌                             | There are <mark>Ref</mark> i | esh Disabled seconds                     | left to refresh. |                                        |                                     |                                         |                      |
|                                 |                                                    |                               |                                           |                                              |                              |                                          |                  |                                        |                                     | Commun                                  | ication Log Entrie   |
| COMMAND                         | DATE<br>(ZULU)                                     | TIME<br>(ZULU)                | DESIGNATOR                                | CALLSIGN                                     | SORTIE                       |                                          |                  | REN                                    | IARKS                               |                                         | EDIT                 |
| WR - AZ - Coyote Comma<br>(TUS) | ad 2022-01-19                                      | 19:56                         | TEXT MESSAGE                              | N216CP                                       | A0001                        | engine stop 1950                         |                  |                                        |                                     |                                         | /                    |
| WR - AZ - Coyote Comma<br>(TUS) | nd 2022-01-19                                      | 19:29                         | R49 - MT ORD                              | N216CP                                       | A0001                        | OPS Normal                               |                  |                                        |                                     |                                         | /                    |
| WR - AZ - Coyote Comma<br>(TUS) | nd 2022-01-19                                      | 19:10                         | R49 - MT ORD                              | N216CP                                       | A0001                        | 216CP passes ETA                         | to KSEZ 1941z    | z ETA to KSEZ u                        | pdated to 1941Z                     |                                         | /                    |
| WR - AZ - Coyote Comma<br>(TUS) | ad 2022-01-19                                      | 19:01                         | R49 - MT ORD                              | N216CP                                       | A0001                        | Coyote Command                           | relays "ENDEX    | (" from CUFF co                        | ntrol & requests ETA                | for 216CP                               | 1                    |
| WR - AZ - Coyote Comma<br>(TUS) | nd 2022-01-19                                      | 19:00                         | R49 - MT ORD                              | N216CP                                       | A0001                        | 216CP reports Ops                        | Normal           |                                        |                                     |                                         | /                    |
|                                 |                                                    |                               |                                           | Move th                                      | he above divider up an       | d down as needed.                        |                  |                                        |                                     |                                         |                      |
|                                 |                                                    |                               | COM                                       | MMAND: SWR - A                               | Z - Coyote Cor               | mmand (TUS) 🗸                            |                  |                                        |                                     |                                         |                      |
| DATE/TI                         | ME: 2022-03-22 16:58                               | Ζ                             |                                           |                                              |                              |                                          |                  |                                        |                                     |                                         |                      |
| DESIGN                          | ATOR:                                              | CALLS                         | SIGN:                                     | PRIORIT                                      | Y MESSAGE                    | S: Remarks:                              |                  |                                        |                                     | S Normal Subm                           | it                   |
| R18 - WH                        | ITE TANKS                                          | ~                             | ~                                         |                                              |                              | ~                                        |                  |                                        | Reset                               | ICS 204 Timer BY: 202                   | 127                  |
| Quick R                         | emarks: ATD                                        | was HHMM ZUI                  | LU<br>s ICS 204.                          | ETA to<br>The "to" can be anything, Gr       | is HHI                       | MM ZULU                                  |                  | ATA was HHM<br>ATA at sortie completic | IM ZULU<br>m only. Updates ICS 204. |                                         |                      |
|                                 | ATD fr                                             | om sortie launch only. Update | s ICS 204.                                | The "to" can be anything, Gr<br>ARV was HHMM | id, IP, waypoint, etc.       |                                          |                  | ATA at sortie completion               | on only. Updates ICS 204.           |                                         |                      |

Don't see a SORTIE/CALLSIGN in the list when you think you should? Make sure the sortie exists on the ICS 204 Assignment Status page

Departed from waypoint/grid/photo location

Arrived at waypoint/grid/photo location.

#### CAPF110 Data Entry Explained

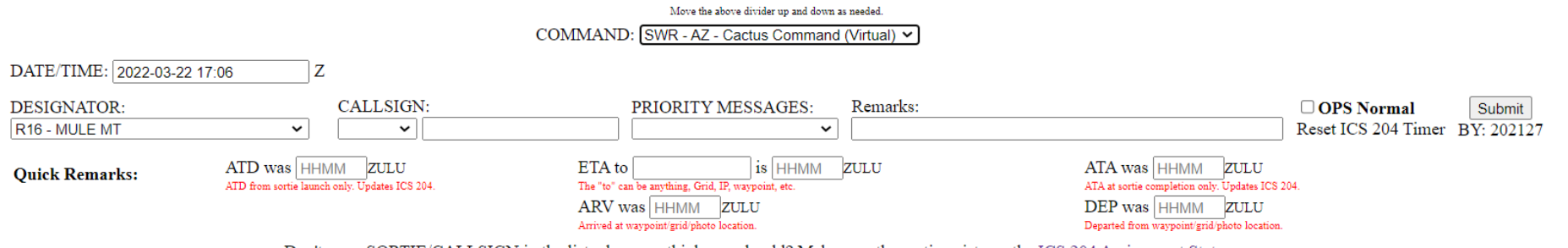

Don't see a SORTIE/CALLSIGN in the list when you think you should? Make sure the sortie exists on the ICS 204 Assignment Status page

### CAPF110 Data Entry Explained: COMMAND

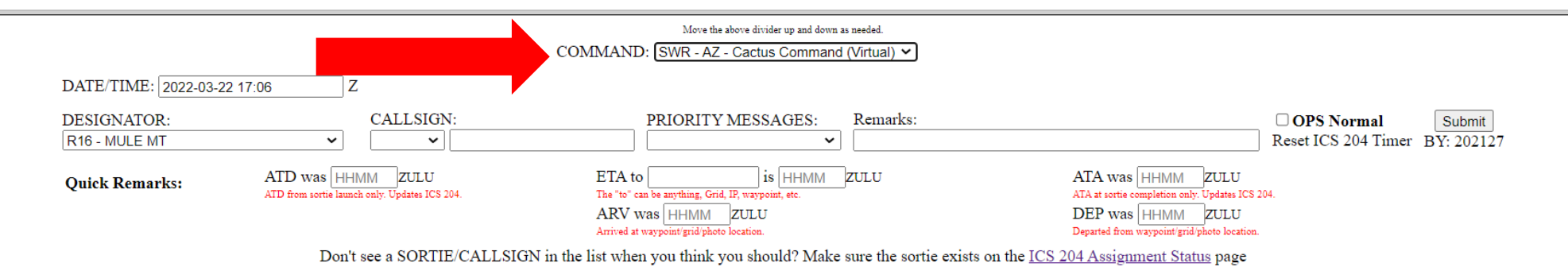

Select the appropriate COMMAND to attach this radio message to. Generally, this will be your location. However, with multiple Communication Bases supporting a Command Post, you may be briefed to set COMMAND to the mission command post.

This COMMAND will be saved, until you change it.

### CAPF110 Data Entry Explained: DATE/TIME

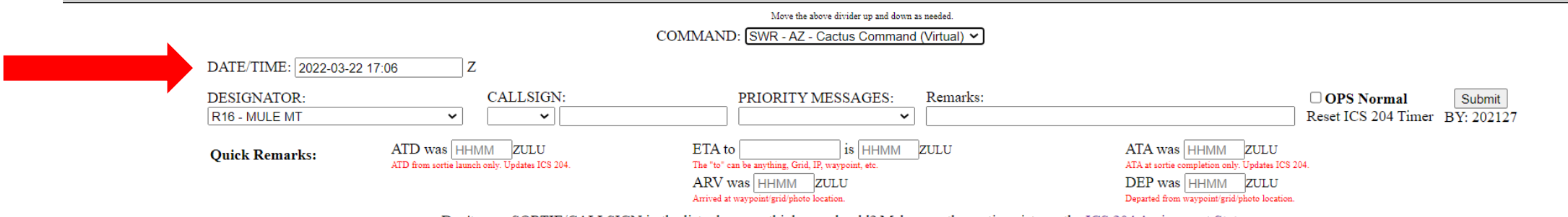

Don't see a SORTIE/CALLSIGN in the list when you think you should? Make sure the sortie exists on the ICS 204 Assignment Status page

DATE/TIME will refresh when this page refreshes. You might need to edit the time to match the time when the message is received. Generally, it is common to log radio messages on a paper form such as the CAPF105 for formal messages and the CAPF110 for a running log of messages. If traffic is busy, it is not unusual to accumulate several messages on the paper CAPF110, before the MRO or MSA has a chance to enter the message into the CACTUS CAPF110. All non-routine messages should be delivered to the appropriate staff as rapidly as possible.

### CAPF110 Data Entry Explained: DESIGNATOR

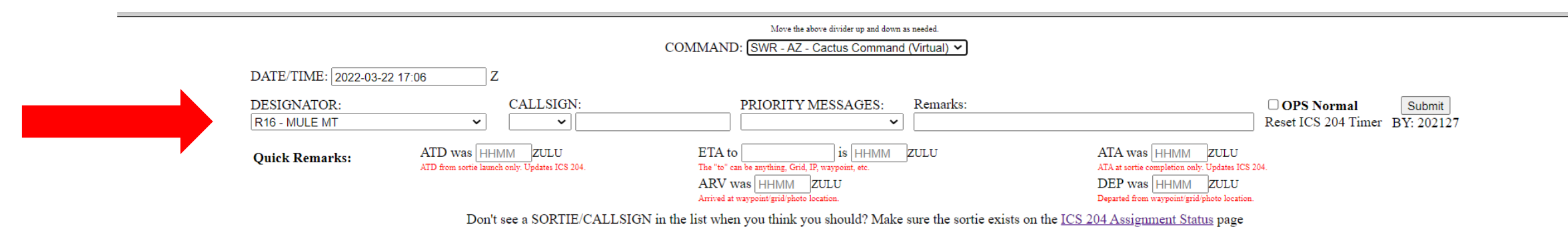

DESIGNATOR is the communication channel that the message was received through. This list has the most recently used designators and the designations specified in the ICS205.

### CAPF110 Data Entry Explained: DESIGNATOR

Here is an example of a designators list. Note the separator line, the options above this line have been used on other messages in this mission or designators specified in the ICS205. You many also select other channels shown below the separator line.

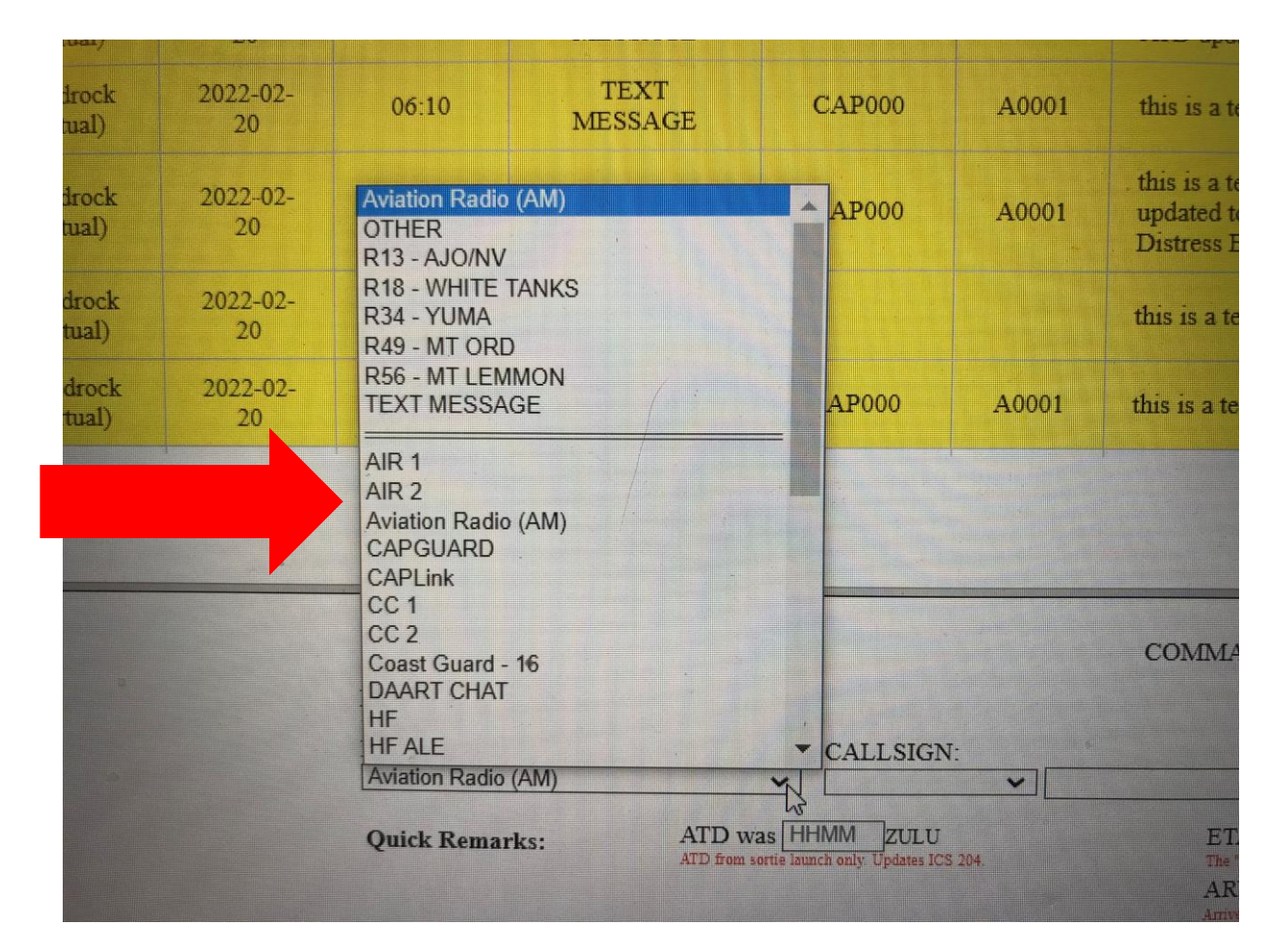

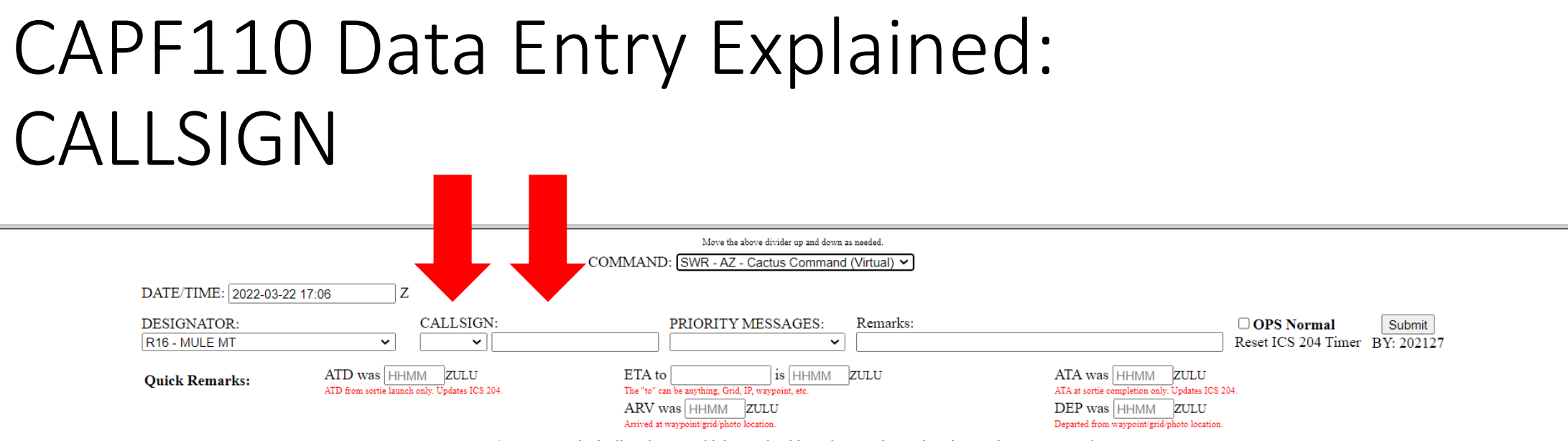

Don't see a SORTIE/CALLSIGN in the list when you think you should? Make sure the sortie exists on the ICS 204 Assignment Status page

CALLSIGN: This is the call sign of the aircraft or ground team that is involved in this message. Only sorties that have been RELEASED or are IN-PROGRESS will show up in this list. Callsign will include sortie number. Make sure you select the correct sortie. If the aircrew/ground team did not report their sortie number, ask them. It is important to associate the message with the correct sortie as this will affect Mission Staff's situational awareness. If the sortie is not in the list, type in the edit box to the right of the list.

#### CAPF110 Data Entry Explained: PRIORITY MESSAGES

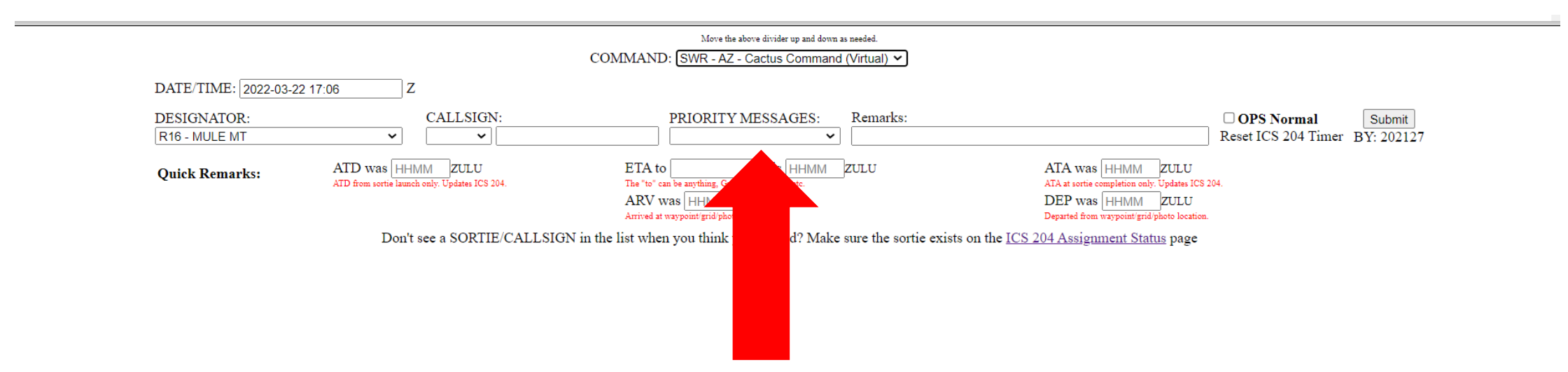

Per CAPR100-3 1.10 defines message precedence. Most messages are "routine" precedence, but some messages are non-routine and the Priority message types are in this list. Using the correct message precedence as it affects message workflow and color coding.

### CAPF110 Data Entry Explained: PRIORITY MESSAGES

Most messages are routine precedence.

This is the list of non-routine precedence message types. Choose the best match for your message.

Generally, messages that report sortie location such as engine start, take off, in assigned area, Ops Normal, landed, etc are Routine Precedence and will not be in this list of Priority Messages.

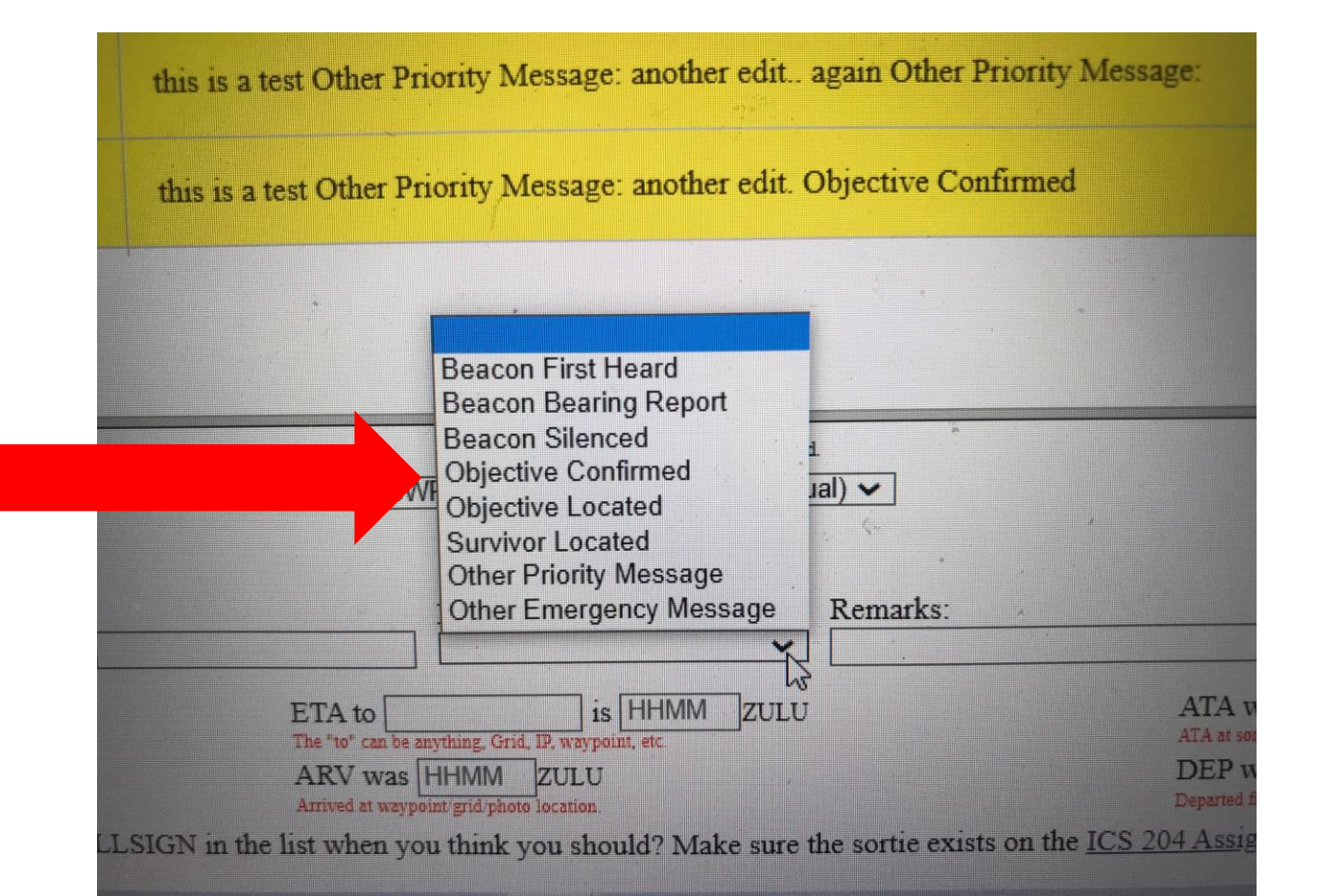

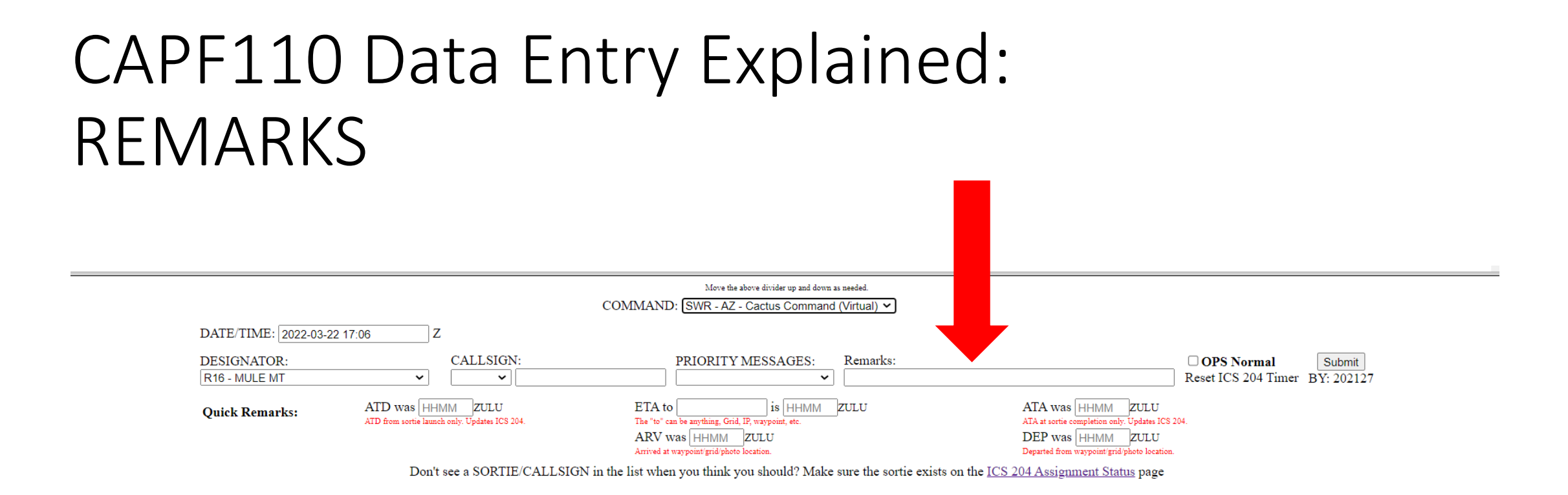

REMARKS: This is a free form extry field. Type the message you received if it does not match the quick extry fields.

### CAPF110 Data Entry Explained: OPS NORMAL

|                              |                                                                    | Move the above divider up and down as needed.<br>COMMAND: (SWR - AZ - Cactus Command (Virtual) 🗸                                           |                                                                                                    |
|------------------------------|--------------------------------------------------------------------|----------------------------------------------------------------------------------------------------|----------------------------------------------------------------------------------------------------|
| DATE/TIME: 2022-03-2         | 22 17:06 Z                                                         |                                                                                                    |                                                                                                    |
| DESIGNATOR:<br>R16 - MULE MT | CALLSIGN:                                                          | PRIORITY MESSAGES: Remarks:                                                                                                    | OPS Normal         Submit           Reset ICS 204 Timer         BY: 202127                                                               |
| Quick Remarks:               | ATD was HHMM ZULU<br>ATD from sortie launch only. Updates ICS 204. | ETA to is HHMM ZULU<br>The "to" can be anything, Grid, IP, waypoint, etc.<br>ARV was HHMM ZULU<br>Arrived at waypoint grid photo location. | ATA was HHMM ZULU<br>ATA at sortie completion only: Updates ICS 204.<br>DEP was HHMM ZULU<br>Departed from waypoint grid/photo location. |

Check the "Ops Normal" button when the sortie reports "Ops Normal". This triggers a workflow that resets a "check in" time on this sortie in the ICS204.

### CAPF110 Data Entry Explained: ATD

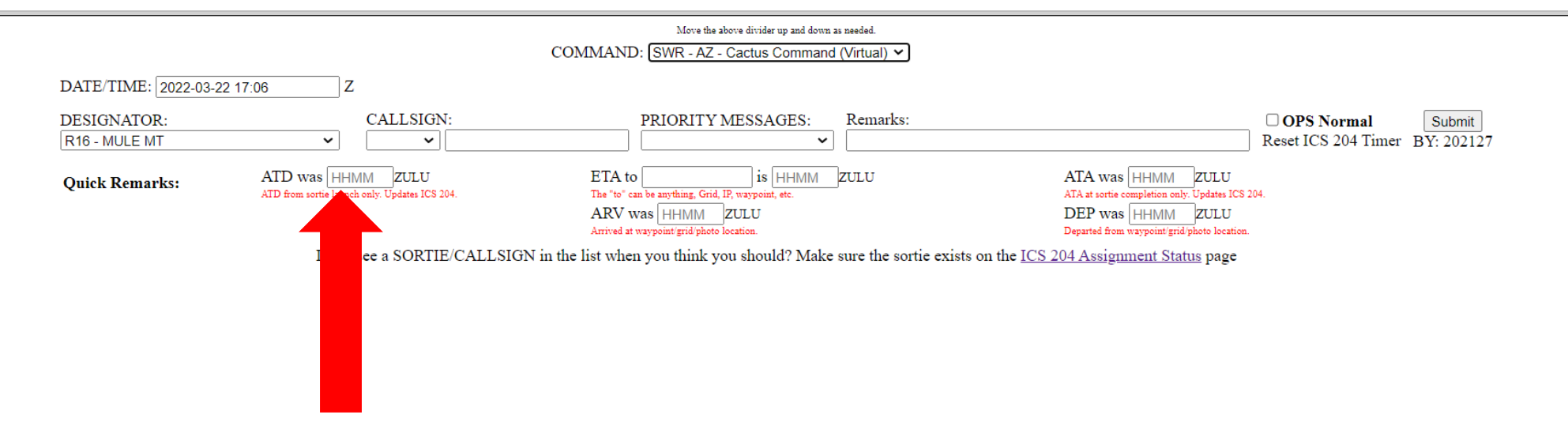

ATD is the time at which the sortie started engine. Time is 4 digit 24 hour Zulu time.

### CAPF110 Data Entry Explained: ETA

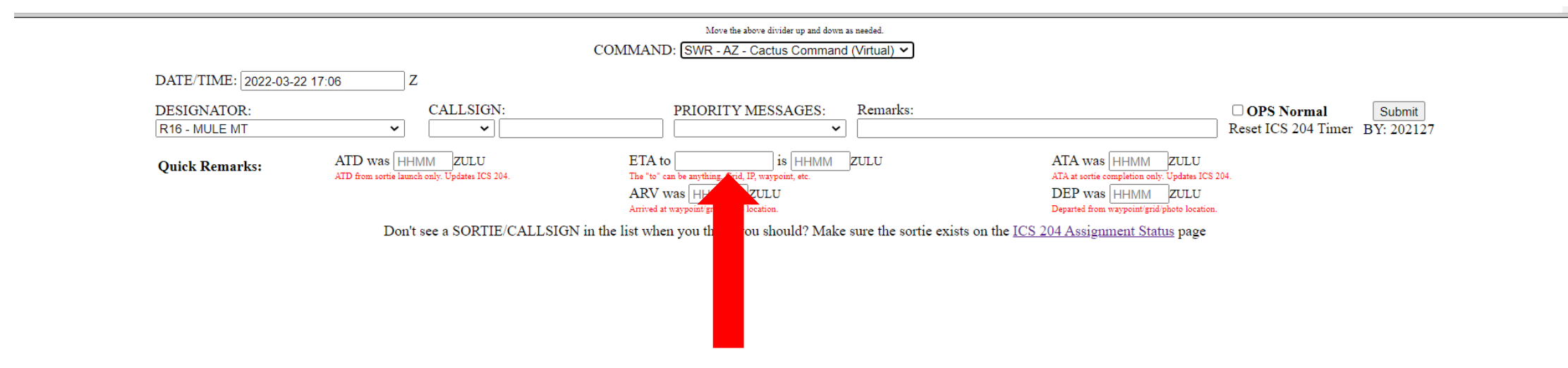

ETA is the estimated time to a specific destination. Time is 4 digit 24 hour Zulu time.

### CAPF110 Data Entry Explained: ATA

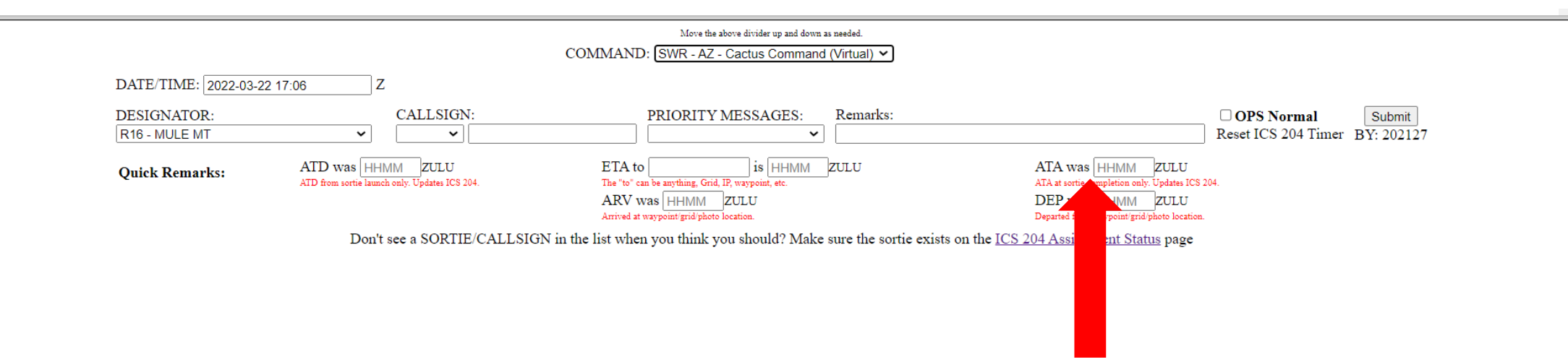

ATA is the actual time that the aircraft/vehicle arrived at their destination and turned of the engine. This is the end of the sortie. Time is 4 digit 24 hour Zulu time.

### CAPF110 Data Entry Explained: ARV

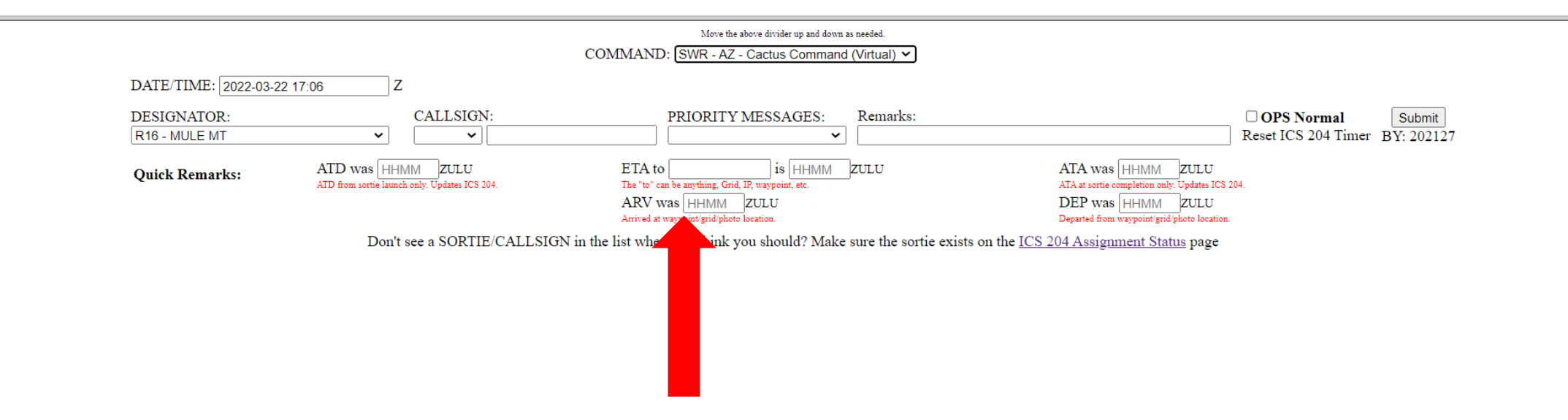

ARV is the actual time that the aircraft/vehicle arrived at a waypoint or target location. This is NOT the end of this sortie. Time is 4 digit 24 hour Zulu time.

### CAPF110 Data Entry Explained: DEP

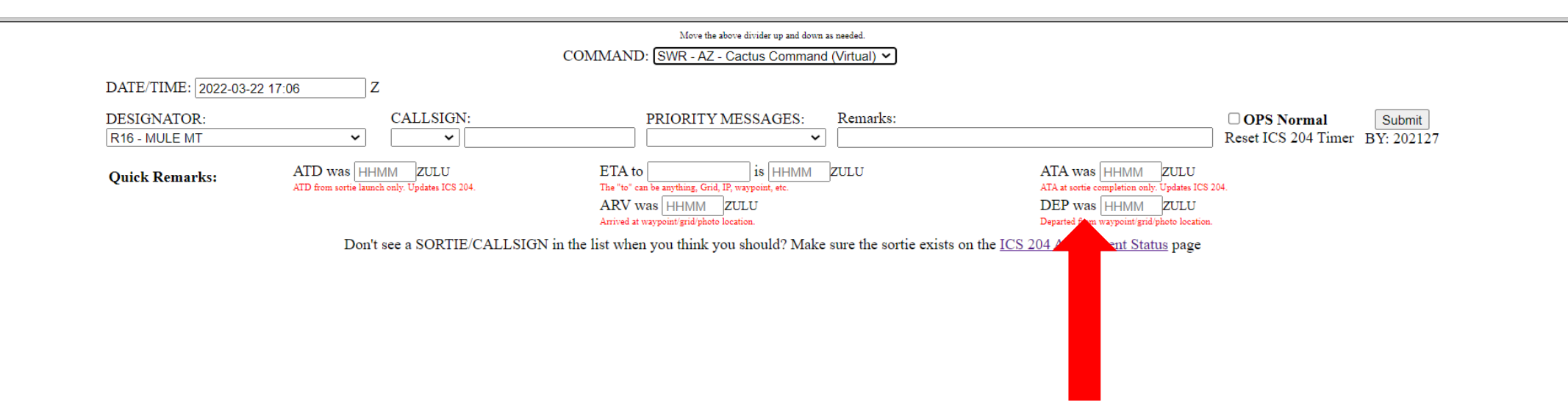

DEP is the actual time that the aircraft/vehicle departed a waypoint or target location. This is NOT the end of this sortie. Time is 4 digit 24 hour Zulu time.